## ○重複ファイルチェックマニュアル(名称の同じファイルを確認する方法)

平成30年度(2018年度)に作成した簿冊の登録状況を一覧表で確認します。

### ①保存管理グループの「簿冊検索」ボタンをクリック

| イル(ビ) 稿集(ビ) 衣小 | 王) おネに入り(A) ツール(I) ハレノ(日) |             |
|----------------|---------------------------|-------------|
| Main Me        | nu                        | 熊本県 文書管理システ |
| 理待ち文書一覧        |                           |             |
|                | 決裁(承認)待ち文書 0件             |             |
| 所属             | 決裁(承認)予定文書 0件             |             |
| 目研想初中          | 供覧·後閲文書 31 件              |             |
| 木坝用拟人首林        | 到達文書 14件                  |             |
|                | 収受文書 <b>4</b> 件           |             |
|                | 起案中文書 5件                  |             |
|                | 差戻し・引戻し文書 0件              |             |
| 氏名             | 電子決裁中文書 0件                |             |
| 上田 てるみ         | 施行待ち文書 0件                 |             |
|                | 紙決裁完了待ち文書 1件              |             |
|                | 電子決裁完了待ち文書 0件             |             |
|                | 文書審査待ち文書 0件               |             |
|                | 公印承認待ち文書 5件               |             |
| 書処理            |                           |             |
| <b>为</b> 紙文書収码 |                           |             |
|                |                           |             |
| 存管理            | 1)                        |             |
| 保存管理           | AII 簿冊検索                  |             |
|                |                           |             |
| : 10           |                           |             |
| <b>外管理者支援</b>  | ▲ 運用支援 □システム管理            |             |
| 情報公開支援         |                           |             |
|                |                           | 2000 S 800  |

# ②年度に「平成30」を入力します。 ③担当課・係(班)が係(班)のレベルになっているときは「選択」ボタンをクリックし、 係名に「係名を選択して下さい。」を選択し、実行ボタンをクリックします。 ④面面左下の「エクセル出力」ボタンをクリックします。

| 遵 熊本県文書管理シスラ           | ≓∠ - Internet Explorer |             |      | Col. Language |             | -          |                                                                                                    |          |
|------------------------|------------------------|-------------|------|---------------|-------------|------------|----------------------------------------------------------------------------------------------------|----------|
| ファイル(F) 編集(E)          | 表示(V) お気に入り(A)         | ツール(T) ヘルプ( | н)   |               |             |            |                                                                                                    |          |
| 保存管理>薄冊                | 検索                     |             |      |               |             |            |                                                                                                    |          |
| 抽出条件                   |                        |             |      |               |             |            |                                                                                                    |          |
|                        |                        |             | ●かつ  | 年度            | 平成 🗸 30 年1  |            |                                                                                                    |          |
| 簿冊名                    |                        |             | ○または | 分類記号          |             |            | 選択                                                                                                    |          |
| 副題                     |                        |             | j    | 担当課·係(班)      | 県政情報文書課文    | 書選択り       | 3                                                                                                    |          |
| 保存場所                   | ~                      |             |      | 保管課·係(班)      | 選択クリア       | $\uparrow$ |                                                                                                    |          |
| 媒体種別                   | <b>~</b>               |             |      | 保存期限          | <b>····</b> | 系(班)       |                                                                                                    |          |
| 作成日                    |                        | から          |      |               |             |            | ◎ 所属一覧 - Internet Explorer                                                                                                    |          |
| 抽出対象                   | 現用簿冊 🗸                 |             |      | 自作            |             |            | 并示 > 所属 • (係(研) - 幣                                                                                                    | •        |
| 所属コード                  |                        |             |      | 所属名           |             |            |                                                                                                    | <b>.</b> |
| 抽出件数:件                 |                        |             |      |               |             |            | 平成 🗸 31 年                                                                                                    | 遼 選択     |
|                        |                        |             |      |               |             |            | 11 月 日本 11 日本 11 1 | *        |
|                        |                        |             |      |               |             |            | 部 名                                                                                                    |          |
|                        |                        |             |      |               |             |            | 総務私学局                                                                                                    | ~        |
|                        |                        |             |      |               |             |            | 所属                                                                                                    | 名        |
|                        |                        |             |      |               |             |            | 県政情報文書課                                                                                                    | ~        |
|                        | 4                      |             |      |               |             |            | <u> </u>                                                                                                    | F*()>    |
| 件数表示)(一覧表              | 表示) 項目クリア エイ           | フセル出力       |      |               |             |            | 大書<br>法制<br>退政情報,小送注人                                                                                                    |          |
| ttp://bunsyo.intra.pre | f.kumamoto.jp/jsp/DCC1 | 74U0.jsp#   |      |               |             |            | 具大派遣<br>大学院派遣                                                                                                    |          |

### ⑤「ファイルを開く」をクリックすると、エクセルファイルが開きます。

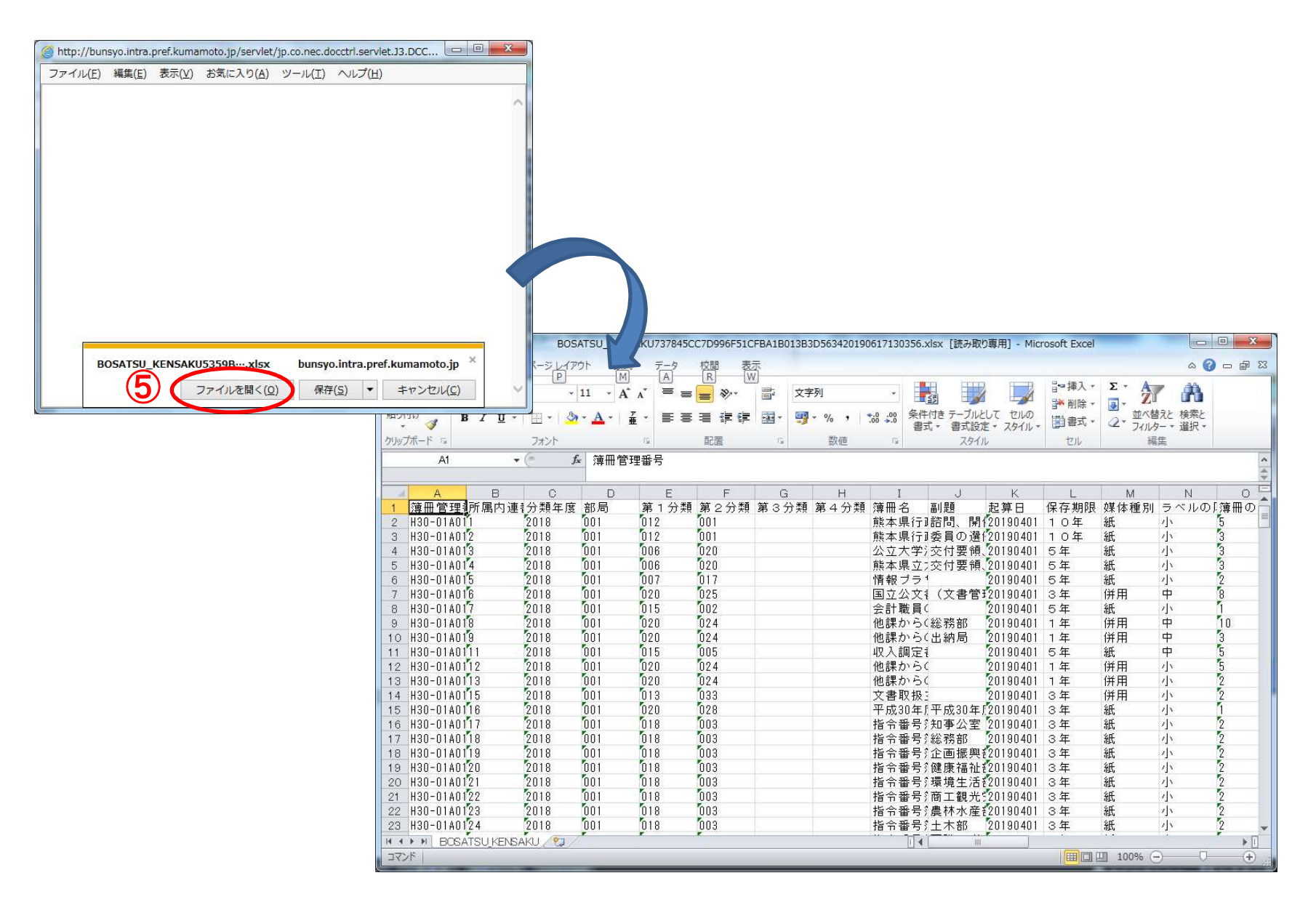

### ⑥フィルター機能を使用し、列J「副題」→列I「簿冊名」の順に、昇順で並べ替え ます。

| ⊟ 5ా ిా ∓                                                                                                    | BOSATSU_KENSAKUA8F72BDA8F625E9DABB326FC138B                                                                                                    | 802420191118093557.xlsx - Excel                                                                                                    | <b>b</b> –                                                                                                    | o x        |
|----------------------------------------------------------------------------------------------------|----------------------------------------------------------------------------------------------------|----------------------------------------------------------------------------------------------------|----------------------------------------------------------------------------------------------------|------------|
| ファイル ホーム 挿入 ページ レイアウト 数式                                                                                                    | データ 校開 表示 🛛 実行したい作業を入力してください                                                                                                    |                                                                                                    | サインイン                                                                                                    | ₽, 共有      |
| 部データの<br>取り込み・     アーブルの表示<br>新にいり<br>エリ・     2 接続       部デーダの<br>取り込み・     第しいり<br>正り・     ごうたびの表示       取得と変換     接続                                                                                                    |                                                                                                    | a フィル 目••統合<br>削除 ロー・ジョンシシップ いわれました。<br>かし、<br>カルー・ションシップ いた 予測<br>データッール アウ                                                                                                    | ブ化 × 1個<br>ブ解除 × 1個<br>トライン 54                                                                                                    | ^          |
| [4 ▼ : × ✓ f H30年度                                                                                                    | 行政文書廃棄に係るパブリックコメント                                                                                                    |                                                                                                    |                                                                                                    | ~          |
| A         B         C         D         E         F         G           薄冊管         所         分:         書         第         第         第         第         第         7           H30-01AC114         2018         001         020         038         H30-01AC122         2018         001         015         010           H30-01AC225         2018         001         018         004         H30-01AC224         2018         001         018         004           H30-01AC224         2018         001         018         004         H30-01AC276         2018         001         018         004           H30-01AC276         2018         001         018         004         H30-01AC97         2018         001         020         025         00         013         004         H30-01AC276         2018         001         018         004         1         H30-01AC271         2018         001         018         004         1         H30-01AC271         2018         001         015         001         1         1         1         130-01AC270         2018         001         014         001         5         1430-01AC362         2018         001 <td>薄冊名     1       第冊名     30年夏大災費     21       H30公立学校支出     第順(2)       H30年度     行政       H30年度     行政       H30年度     作政       H30年度     序要       H30年度     原要       H30年度     原要       H30年度     原要       H30年度     原要       H30年度     原要       H30年度     第個(2)       セロック     第一〇(1)       デキストフィルター(1)     テキストフィルター(2)       テキストフィルター(1)     テキストフィルター(2)       H30年度     原率実施報告       H30年度行政文     H30年度行政文書原率()沿線公立学校共済組合支出関係       H31(2019)宅配便     H30年度「行政文書原率()沿線公立学校共済組合支出関係       ビH30年度     反常要実施報告       ビH30年度     文書原率の()沿線公立学校大災活関係       ビH30年度     文書原率()沿線公立学交活動(系)       ビH30年度     文書の()沿線       新務状況報告書総     ハー)沖縄各県式       熊本県公立大学ジ注     〇K       キャンセル</td> <td>J<br/>副題<br/>公立大学法人熊本県立大学分<br/>(H30年度調査分)<br/>(H30年度調査分)<br/>(H30年度調査分)<br/>(H30年度調査分)<br/>(H30年度調査分)<br/>(H30年度調査分)<br/>(H30年度調査分)<br/>(H30年度調査分)<br/>(H30年度調査分)<br/>入札関係、契約関係<br/>4表チェック等<br/>文書管理制度<br/>熊本県立図書館<br/>県立大学への派遣職員<br/>関連通知・会議資料等<br/>関催、資料等<br/>関催、会議資料 議事標要等</td> <td>K         L           起算日         保存期。           20190401 3 0年           20190401 3 0年           20190401 3 0年           20190401 3 0年           20190401 3 0年           20190401 3 0年           20190401 3 0年           20190401 3 0年           20190401 3 0年           20190401 3 0年           20190401 3 0年           20190401 3 0年           20190401 3 0年           20190401 5年           20200401 5年           20190401 5年           20190401 5年           20190401 5年           20190401 5年           20190401 5年           20190401 5年           20190401 5年           20190401 5年           20190401 5年           20190401 3年           20190401 3年           20190401 3年           20190401 3年           20190401 30年           20190401 30年           20190401 30年           20190401 30年           20190401 30           20190401 30           20190401 30           20190401 30           20190401 30           20190401 30           20190401 30  </td> <td>▲ M 体</td> | 薄冊名     1       第冊名     30年夏大災費     21       H30公立学校支出     第順(2)       H30年度     行政       H30年度     行政       H30年度     作政       H30年度     序要       H30年度     原要       H30年度     原要       H30年度     原要       H30年度     原要       H30年度     原要       H30年度     第個(2)       セロック     第一〇(1)       デキストフィルター(1)     テキストフィルター(2)       テキストフィルター(1)     テキストフィルター(2)       H30年度     原率実施報告       H30年度行政文     H30年度行政文書原率()沿線公立学校共済組合支出関係       H31(2019)宅配便     H30年度「行政文書原率()沿線公立学校共済組合支出関係       ビH30年度     反常要実施報告       ビH30年度     文書原率の()沿線公立学校大災活関係       ビH30年度     文書原率()沿線公立学交活動(系)       ビH30年度     文書の()沿線       新務状況報告書総     ハー)沖縄各県式       熊本県公立大学ジ注     〇K       キャンセル | J<br>副題<br>公立大学法人熊本県立大学分<br>(H30年度調査分)<br>(H30年度調査分)<br>(H30年度調査分)<br>(H30年度調査分)<br>(H30年度調査分)<br>(H30年度調査分)<br>(H30年度調査分)<br>(H30年度調査分)<br>(H30年度調査分)<br>入札関係、契約関係<br>4表チェック等<br>文書管理制度<br>熊本県立図書館<br>県立大学への派遣職員<br>関連通知・会議資料等<br>関催、資料等<br>関催、会議資料 議事標要等 | K         L           起算日         保存期。           20190401 3 0年           20190401 3 0年           20190401 3 0年           20190401 3 0年           20190401 3 0年           20190401 3 0年           20190401 3 0年           20190401 3 0年           20190401 3 0年           20190401 3 0年           20190401 3 0年           20190401 3 0年           20190401 3 0年           20190401 5年           20200401 5年           20190401 5年           20190401 5年           20190401 5年           20190401 5年           20190401 5年           20190401 5年           20190401 5年           20190401 5年           20190401 5年           20190401 3年           20190401 3年           20190401 3年           20190401 3年           20190401 30年           20190401 30年           20190401 30年           20190401 30年           20190401 30           20190401 30           20190401 30           20190401 30           20190401 30           20190401 30           20190401 30 | ▲ M 体      |
| 3 H30-01AC29 [2018 [001 [012 [001<br>4 H30-01AC257 [2018 [001 [012 [001                                                                                                    | 熊本県行政文書等<br>熊本県行政文書等 <u>国生安良</u> 石                                                                                                    | │開催、会議資料、議事概要等<br>│第1回会議資料 その1                                                                                                    | 2019040110年<br>2019040110年                                                                                                    | 併用<br>併用 ▼ |
| BOSATSU_KENSAKU (+)                                                                                                    |                                                                                                    | : •                                                                                                    |                                                                                                    | Þ          |
| #備完了                                                                                                    |                                                                                                    |                                                                                                    |                                                                                                    | + 100%     |

⑦並べ替えにより、所属内で作成された同じ名称のファイルが連続で表示されます。 以下の点を確認の上、必要に応じて、文書管理システム上で登録内容の修正を 行います。

〇単純なファイルの重複であり分ける必要がないもの

⇒「統合」「文書移動」等で1つのファイルにまとめ、空になったファイルを削除する。 〇同じファイル名だが内容によってファイルを分けたいもの

⇒副題を付けて区別する。

※ただし、同じ事業のファイルは、1つのファイルで一連の流れがわかるように 1冊のファイルにまとめることが原則です。1冊のファイルにすると厚さが 10センチを超えてしまう場合には、内容や時系列で分けて保存します。

| 1 2 3                             | BOSATSU_KENSAKUA8F72BDA8F625E9DABB326FC138BB02420191118093557.xlsx - Excel                                    |               |                  |            |  |
|-----------------------------------|----------------------------------------------------------------------------------------------------|---------------|------------------|------------|--|
| ファイル ホーム 挿入 ページレイアウト 数式           | データ 校開 表示 🛛 実行したい作業をうわしてください                                                                                  | t             | 11212 8          | 2,共专       |  |
| あ<br>M S ゴシック ・ 11 ・ A*           | 🔺 🚆 🚍 🎻 📲 副部 新り返して全体を表示する 🛛 文字列 🔹 📑 📑 🔛 🔛                                                                     | Σ· A<br>J Z   | <b>v</b>         |            |  |
| 貼り付け 😽 🛛 B I U - 🖾 - 🏠 - 🤮        | - 三三三 豆 豆 セルを結合して中央揃え - いっ たい かい 条件付き テーブルとして セルの 挿入 削除 書式 書式 書式設定 スタイル - ・・・・・・・・・・・・・・・・・・・・・・・・・・・・・・・・・・・ | · 並べ<br>・ フィル | 潜えと 検索<br>ター・ 選択 | ٤<br>•     |  |
| クリップポード い フォント                    | な 配置 な 数値 な スタイル セル                                                                                           | 1             | 嗝集               | ~          |  |
| [14 ▼ : × ✓ f H30年度               | 行政文書廃棄に係るパブリックコメント                                                                                            |               |                  | ~          |  |
| A B C D E F G H                   | J                                                                                                    | к             | E I              | M 🔺        |  |
| 1 簿冊管 所 分 音 第 第 第 第 第             | 簿冊名 √割題 ▼あ                                                                                                    | 2算日~1         | 保存期              | 媒体種        |  |
| 2 H3U-UTALTT4 2018 UUT 020 038    | H3U 県立天沢書復旧関係 会計検査 2<br>120 小立堂統計送組合業中間依認 公司会堂法上部素唱会去学会 5                                                     | 0100401       | 30年 (            | 紅          |  |
| A H30-0140225 2018 001 013 010    | 1730 安立士伐元乃趙百文山関原機 ないゴリックコッシント (日本の仕席の大阪学家立八十万) 2 (日本の住席) 行政立事務事任係るパゴリックコッシント (日本の住席部委会) 9                    | 0130401       | 30年 3            | 13.5<br>4日 |  |
| 5 H30-0140224 2018 001 018 004    | 日30年度、日政党書院業に係るパブリックコメント(日30年度調査分)各種委員会等システム外分(                                                               | 0190401       | 30年 3            | ere<br>Aff |  |
| 6 H30-01AC248 2018 001 018 004    |                                                                                                    | 0190401       | 30年 1            | 併用         |  |
| 7 H30-01AC276 2018 001 018 004    | H30年度 廃棄実施報告2 (H30年度調査分) 2                                                                                    | 0190401       | 30年 1            | 併用         |  |
| 8 H30-01AC97 2018 001 007 017     | H30年度 文書廃棄の溶解処理業務委託 2                                                                                         | 0190401       | 5年 1             | 併用         |  |
| 9 H30-01AC102 2018 001 020 025    | H30年度熊本県立大学災害関係 2                                                                                             | 0190401       | 3年 8             | 紙          |  |
| 10 H30-01AC64 2018 001 018 004    | H30年度行政文書ファイルの廃棄決定通知 (H29年度調査分) 2                                                                             | 0190401       | 30年 1            | 併用         |  |
| 11 H30-01AC268 2018 001 018 004   | H30年度行政文書ファイルの廃棄決定通知 (H30年度調査分) 2                                                                             | 0190401       | 30年 1            | 併用         |  |
| 12 H30-01AC271 2018 001 015 001   | H31(2019)宅配便及びメール便の配達業務 入札関係、契約関係 2                                                                           | 0200401       | 5年 8             | 紙          |  |
| 13 H30-01AC230 2018 001 014 001   | H 3 1 当初予算要求 2                                                                                                | 0200401       | 5年 8             | 紙          |  |
| 14 H30-01AC270 2018 001 014 001   | H31当初予算要求     4表チェック等     2                                                                                   | 0200401       | 5年 }             | 紙          |  |
| 15 H30-01AC336 2018 001 015 014   | あて名及び代金の受領方法の申出書 2                                                                                            | 0190401       | 5年               | 紙          |  |
| 16_H3D=D1AF[342[2018[001[020[024] | オンラインキ師に係る搭乗軍諸等 ??                                                                                            | 0190401       | 1年 1             | i# ₩       |  |
| BUSATSU_KENSAKU (+)               |                                                                                                    |               |                  | Þ          |  |
| 準備完了                              | データの個数:4 🗏 🗏 🔳 🗉 🗕                                                                                            |               | +                | 100%       |  |